## PANDUAN PENGGUNAAN SISTEM AKAUN

eCoops@iWork v1.0

MODUL LEJER AM > TRANSAKSI

## **KEMASKINI LEJER AM**

| 🕼 🔲 💾 Finance@iWork                    |         | × +               |                          |                                               |           |                         |                      |              |          |                   | . <del></del> | o x        |
|----------------------------------------|---------|-------------------|--------------------------|-----------------------------------------------|-----------|-------------------------|----------------------|--------------|----------|-------------------|---------------|------------|
| $\leftarrow$ C $\land$ Not secure      | agm.cas | acam.net/ecoops/a |                          |                                               |           |                         |                      |              |          | ৫ ⊕ %             |               | 🕟          |
| AKAUN                                  | = (     | 9 🎪               | Coorperative             |                                               | W         | elcome : <b>[303]</b> : | 06-Oct-2023 00:10:54 | •            |          |                   |               |            |
| Servis ·                               | GL Upd  | ate               |                          |                                               |           |                         |                      |              |          | finance/leje      | _am/gl-update | <b>•</b> • |
| Belian/Tuntutan ·                      | Tahun   |                   | Month From Month To List |                                               |           |                         |                      | Audit        | pdate    |                   | 1             |            |
| Jualan/Perkhidmatan -                  | 2023    |                   | Jan                      | ~                                             | Jan       | ~                       | Panar                | Update Audit | Update t | to General Ledger |               | · 🚘 .      |
| Bayaran -                              |         |                   |                          |                                               |           |                         | T                    |              |          |                   |               | <b>a</b> ¥ |
| Lejer AM 🛛 🔻                           | Bil     | Jur Code          | Description              |                                               |           |                         |                      |              | Record   | Amount            |               |            |
| <ul> <li>Pelarasan</li> </ul>          | 1.      | JRP               | Jurnal Received          | Payment                                       | (Receipt) |                         |                      |              | 189      | 2,016,176.1       | 1             | ۰          |
| × Transaksi                            | 2.      | JBS               | Jurnal Bank Slip         |                                               |           |                         |                      |              | 180      | 2,007,496.4       | 0             | 03         |
| Kemaskini Tr <mark>i</mark> nsaksi     | 3.      | JPR               | Jurnal Payment           | Jurnal Payment Request (Invoices)             |           |                         |                      |              | 360      | 1,689,014.4       | 5             | -          |
| Semakan Dat 3 GL                       | 4.      | JPV               | Jurnal Payment           | Jurnal Payment Voucher (Payement to Creditor) |           |                         |                      |              | 355      | 1,640,057.0       | 17            |            |
| Trans Tak Ba ince<br>Semakan Rel od Gl | 5       | JUR               | Jurnal Transacti         | Jurnal Transaction                            |           |                         |                      |              | 98       | 57,464.90         |               | +          |
| Edit/List Data GL                      |         | 10.000            |                          |                                               |           |                         | _                    |              | 1.55     |                   |               |            |
| * Laporan Akaun                        |         |                   |                          |                                               |           |                         |                      |              |          |                   |               |            |
| Laporan Kewan an                       |         |                   |                          |                                               |           |                         |                      |              |          |                   |               |            |
| Bank Reconcil tion -                   |         |                   |                          |                                               |           |                         |                      |              |          |                   | _             |            |
| Penutupan Akun                         |         |                   |                          |                                               |           |                         |                      |              |          |                   | _             |            |
|                                        |         |                   |                          |                                               |           |                         |                      |              |          |                   | _             |            |
|                                        |         |                   |                          |                                               |           |                         |                      |              |          |                   | _             |            |
|                                        |         |                   |                          |                                               |           |                         |                      |              |          |                   |               | ш.,        |
|                                        |         |                   |                          |                                               |           |                         |                      |              |          |                   |               | ŝ          |
| <u>_</u>                               |         | ) 🔳 💿             | 0 🚖 ൽ                    | -                                             | 0 = 0     | HS (                    | 5 5 1                | 🖬 🧑 🖬 🔥      | 2 ~ 4    | ENG 🛞 🕼           | <b>1</b> 3    | BAM 🕦      |
|                                        |         |                   | <b>* - *</b>             | -                                             |           |                         |                      |              | ÷        | US                | 6/ 0/         | 2023       |
|                                        |         |                   |                          |                                               |           |                         |                      |              |          |                   | - V           |            |

Buat pilihan [Update GL] seterusnya buat pilihan tahun dan pulan seterusnya klik pada butang [Papar] dan klik pada [Update General Ledjer] untuk merekodkan semua transaksi kedalam Lejer AM.

| - C 🛕 Not secure     | agr                            | n.casacam. | .net/ecod | ops/apps/finance/ | startapp_akaun.cfr<br>native Manage | n<br>ment Sy | stem |            |                     | AN<br>W       | 습 때<br>elcome : [303] : | f2     | <ul> <li>9</li> <li>9:10:54</li> </ul> |
|----------------------|--------------------------------|------------|-----------|-------------------|-------------------------------------|--------------|------|------------|---------------------|---------------|-------------------------|--------|----------------------------------------|
| rvis -               | Imb                            | angan Dug  | a         |                   |                                     |              |      |            |                     |               |                         | 06-10- | -2023 12:10:46 AM                      |
| ian/Tuntutan ·       | Cetak Laporan Tahun Bulan Dari |            |           |                   |                                     |              |      | Bulan Hing | Bulan Hingga Proses |               |                         |        |                                        |
| alan/Perkhidmatan -  |                                |            |           |                   |                                     |              |      | lan        | ~                   | Papar         |                         |        |                                        |
| yaran • Zuza • Jan • |                                |            |           |                   |                                     |              |      | BakiT      | ahun                | Transaksi Tah | un Somaca               |        |                                        |
| jer AM 🛛 🔫           | Bil                            | KumpSiri   | Kod       | Keterangan        |                                     |              |      |            | Lepas               | Semasa        | Debit                   | Kredit | Terkumpul                              |
| elarasan             | 1                              |            |           | ASET              |                                     |              |      |            |                     |               |                         |        |                                        |
| ansaksi              |                                | 1          |           | ASET TETAP        |                                     |              |      |            |                     |               |                         |        |                                        |
| iporan Akaun         |                                | 1          | 110101    | Tanah Bangu       | inan Hakmilik Pajak                 |              |      |            | 730,490.00          | 0.00          | 0.00                    | 0.00   | 730,490.00                             |
| Perbelanjaan         |                                | 2          | 110103    | SNT Tanah R       | angunan Hakmilik I                  | balak        |      |            | (490 670 00)        | 0.00          | 0.00                    | 0.00   | (490.670.00)                           |
| Pendapatan Hasil     |                                | 2          |           | Sivi fallali b    | angunan Hakimuki                    | ајак         |      |            | (463,013.00)        | 0.00          | 0.00                    | 0.00   | (483,073.00)                           |
| Pelarasan GL         |                                | 3          | 3. 110110 | Tanah Hakm        | ilik Bebas                          |              |      |            | 785,344.00          | 0.00          | 0.00                    | 0.00   | 785,344.00                             |
| Pelania & Pendanatan |                                | 4          | 110201    | Rumah Keda        | i Hakmilik Bebas                    |              |      |            | 1,222,263.00        | 0.00          | 0.00                    | 0.00   | 1,222,263.00                           |
| Imbangan Duga        |                                | 5          | 5. 110202 | SNT Rumah I       | Kedai Hakmilik Beb                  | as           |      |            | (557,177.00)        | 0.00          | 0.00                    | 0.00   | (557,177.00)                           |
| Imbangan Duga Harian |                                | 6          | 110301    | Pemasangan        | Elektrik                            |              |      |            | 173,583.00          | 0.00          | 0.00                    | 0.00   | 173,583.00                             |
| Lembaran Imbangan    |                                | 7          | 110302    | SNT Pemasa        | ngan Elektrik                       |              |      |            | (149 220 00)        | 0.00          | 0.00                    | 0.00   | (149 220 00)                           |
| Lap Audit Bayaran    |                                |            |           |                   | -                                   |              |      |            | (10)(2000)          | 0.00          | 0.00                    | 0.00   | (210)220100)                           |
| Lap Audit Terimaan   |                                | 8          | 5. 110304 | Papan landa       | Bangunan                            |              |      |            | 49,653.00           | 0.00          | 0.00                    | 0.00   | 49,653.00                              |
| Lap Audit Jernal     |                                | 9          | 110305    | SNT Papan T       | anda Bangunan                       |              |      |            | (27,280.00)         | 0.00          | 0.00                    | 0.00   | (27,280.00)                            |
| aporan Kewangan      |                                | 10         | 110307    | Lift              |                                     |              |      |            | 130,634.00          | 0.00          | 0.00                    | 0.00   | 130,634.00                             |
| nk Reconcilation     |                                | 11         | 110308    | SNT Lift          |                                     |              |      |            | (130,634.00)        | 0.00          | 0.00                    | 0.00   | (130,634.00)                           |
| nutupan Akaun , 🔻    |                                |            |           | <b>i</b>          |                                     |              |      |            |                     |               |                         |        |                                        |

## LAPORAN AKAUN

Sila rujukan kepada pilihan Laporan Akaun dan Laporan kewangan untuk cetak semua laporan.